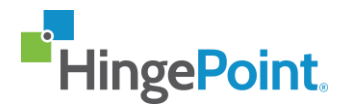

# Credentials for HingePoint Sync and adding new users from the portal

## Contents

| Create Procore credentials.                                      | 2  |
|------------------------------------------------------------------|----|
| Create Service Account in the Procore Organization               | 2  |
| Create Permissions template                                      | 4  |
| Assign Permissions Template for Service Account                  | 6  |
| Assign permissions for Service Account in the Procore.           | 9  |
| SharePoint Credentials                                           | 11 |
| App registration                                                 | 11 |
| Assign permissions for Tenant Wide (for all sites in the tenant) | 12 |
| Assign permissions for Site Wide (for a particular site)         | 13 |
| Add additional users from management portal.                     | 14 |

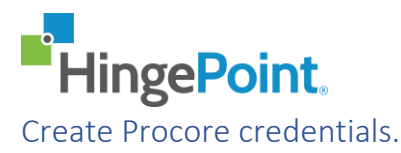

HingePoint Sync service uses Procore Service Account to configure webhooks for all projects and sync content from different systems (Windows and SharePoint) to Procore.

The articles from below described how to create and assign permissions for Procore Service Account.

#### Create Service Account in the Procore Organization

The article from below described how to create Procore Service Account

https://support.procore.com/products/online/user-guide/company-level/admin/tutorials/createservice-account

1. Open your Procore Company (<u>https://app.procore.com/</u>) and select Admin in Company Tools:

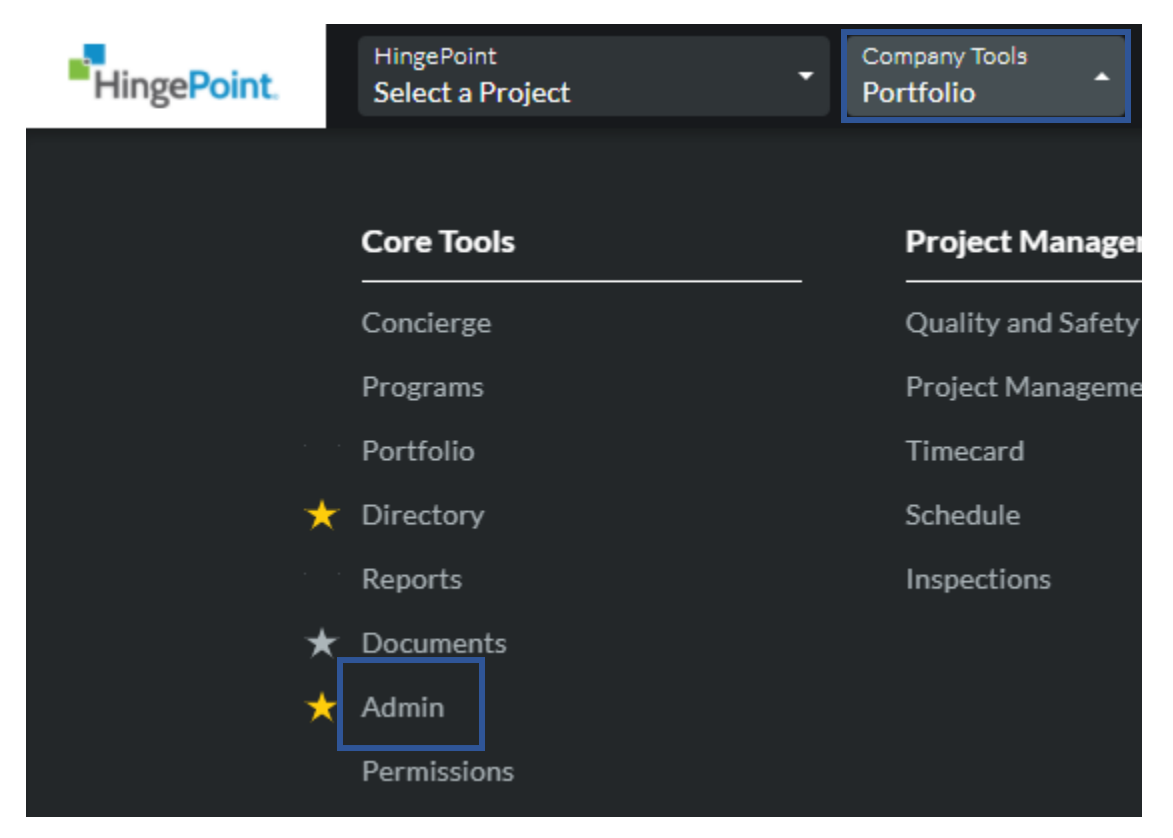

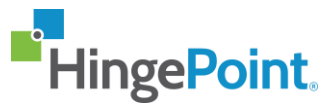

2. Select Service Account in the right navigation pane:

#### COMPANY SETTINGS

Account Information

App Management

**Certification Analytics** 

Cost Code

Cost Types

Expense Allocations

**General Settings** 

**Root Cause Analysis** 

Service Accounts

#### 3. Select New:

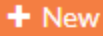

#### COMPANY SETTINGS

Account Information

App Management

Certification Analytics

Cost Code

Cost Types

Expense Allocations

General Settings

Root Cause Analysis

Service Accounts

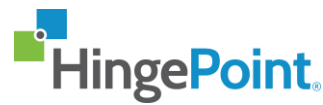

4. Select Custom and fill the name for Service Account (HingePoint-Sync). Select Create:

#### SERVICE ACCOUNT INFORMATION

| Арр Туре | Marketplace 🔿   | Custom 💿 |
|----------|-----------------|----------|
| Name *   | HingePoint-Sync |          |

#### 5. Service Account created:

#### HINGEPOINT-SYNC-HINGEPOINT

| Warning<br>This is the only time you will be able to view your Client Secret. Please save it securely for client authentication. |                     |
|----------------------------------------------------------------------------------------------------|---------------------|
| Client ID                                                                                                    | 32t4fg4wbhtgretghre |
| Client Secret                                                                                                    | asdfsrfeaesdrfgesrt |
| App Name                                                                                                    | Custom              |

**Note:** Please save ClientID and Client Secret in the secure password storage. You cannot find the Client Secret after you create the app only by regenerating a new Secret.

#### Create Permissions template

1. Open your Procore Company (<u>https://app.procore.com/</u>) and select Permissions in Company Tools:

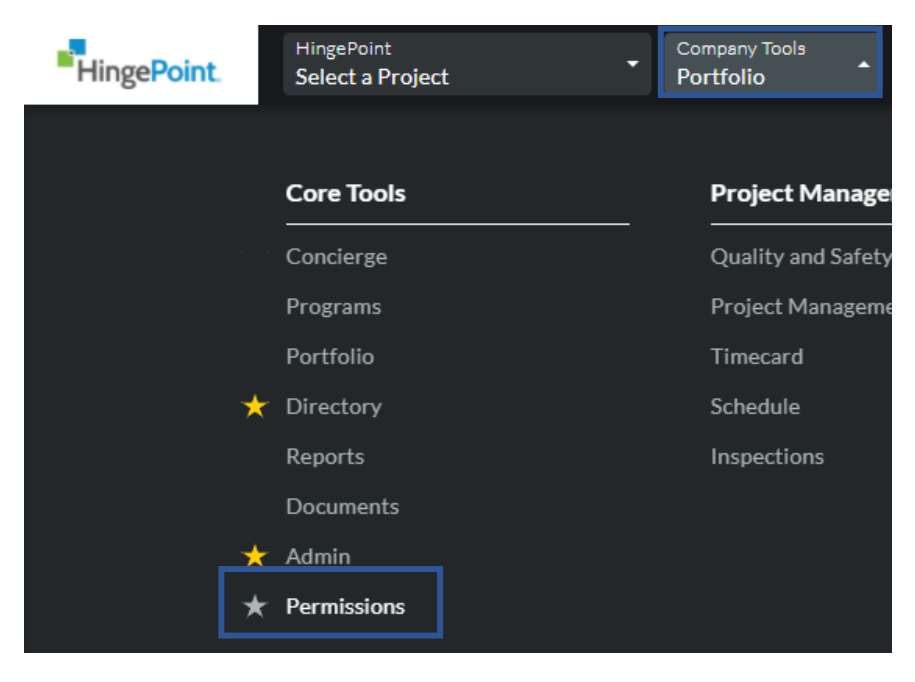

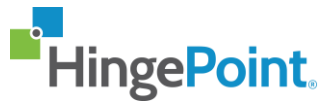

2. Select Project Permissions Template and Select Project (Global) – Assignable to All Projects:

| Project Permissions Templates | Re | eporting 👻 | + Create Project Permissions Template 🔺       |
|-------------------------------|----|------------|-----------------------------------------------|
|                               |    |            | Project (Global) - Assignable to All Projects |

3. Specify the name for permissions template and select Confirm:

# Create Global Permissions Template $~\times~$

|   |     |          | HingePoint-Sync-Projects |
|---|-----|----------|--------------------------|
|   |     |          |                          |
| C | 0.0 | <u> </u> |                          |
| n | Co  | Cancel   |                          |

4. Select permissions from the screenshot (all other permissions can be left):

|                      |      |            |          | Cancel Save • |
|----------------------|------|------------|----------|---------------|
| ✓ Permissions Tools  | None | Read Only  | Standard | Admin         |
| ∨ Core Tools         |      |            |          |               |
| Admin                | 0    | 0          | 0        | 0             |
| Directory            | 0    | 0          | 0        | 0             |
| Documents            | 0    | 0          | 0        | 0             |
| Home                 |      | 0          | 0        | 0             |
| Reports              | 0    | $\bigcirc$ | 0        | 0             |
| Tasks                | 0    | 0          | 0        | 0             |
| ∨ Project Management |      |            |          |               |

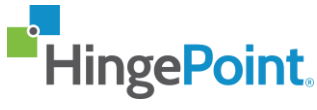

#### 5. Select Save:

#### HingePoint-Sync-Projects

| Edit Template Ma        | anage Assignable Templates | Manage Users |           |          |        |                               |
|-------------------------|----------------------------|--------------|-----------|----------|--------|-------------------------------|
|                         |                            |              |           |          | Cancel | Save 🔺                        |
| ✓ Permissions Te        | ools                       | None         | Read Only | Standard | Adm    | Save<br>Save & Return to Proj |
| $\checkmark$ Core Tools |                            |              |           |          |        | Permissions                   |

#### 6. Select Manage Assignable Templates tab and select our template. Select Save:

| Hing<br>Edit Ter | ePoint-Sync-Projects                                                          |                         |                |        |           |                       |                                         |
|------------------|-------------------------------------------------------------------------------|-------------------------|----------------|--------|-----------|-----------------------|-----------------------------------------|
| Ġ                | Select the template(s) that members of this template can assign to user(s) fo | r one or more projects. |                |        |           |                       | Save +                                  |
|                  |                                                                               |                         |                |        |           |                       | Save<br>Save & Return to Edit Template  |
|                  | Project Permissions Templates                                                 | Active Users            | Inactive Users | Туре   | Project # | Project               | Save & Return to Project<br>Permissions |
|                  | Architect/Engineer - External                                                 | 0 Users                 | 0 Users        | Global |           | Assign to any project |                                         |
|                  | Foreman/Superintendent - Internal                                             | 0 Users                 | 0 Users        | Global |           | Assign to any project |                                         |
|                  | HingePoint-Sync-Projects                                                      | 0 Users                 | 0 Users        | Global |           | Assign to any project |                                         |

#### Assign Permissions Template for Service Account

1. Open your Procore Company (<u>https://app.procore.com/</u>) and select Permissions in Company Tools:

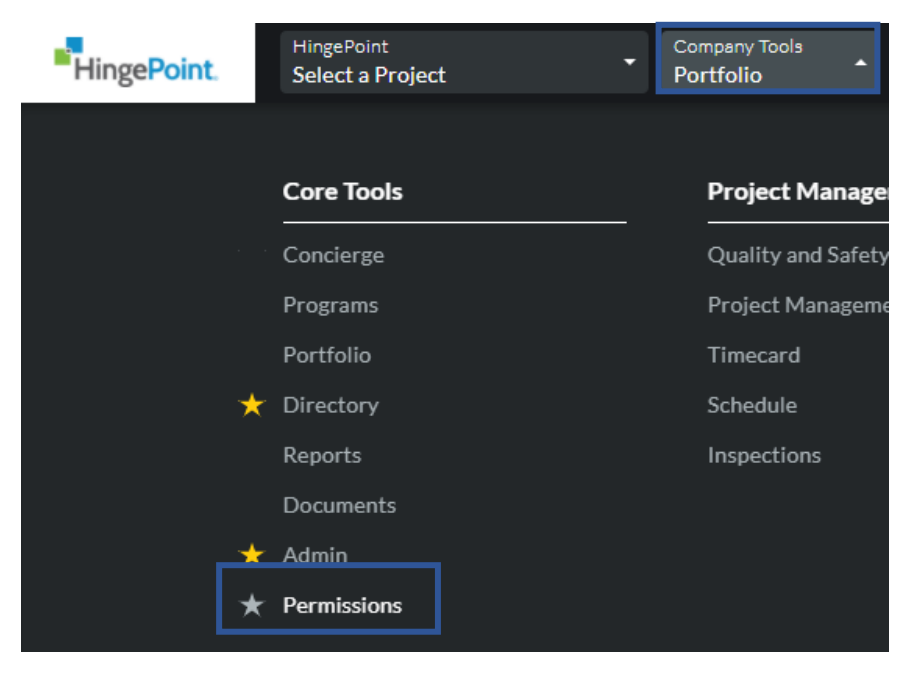

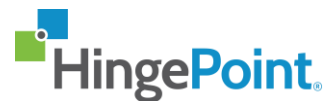

2. On the User Permissions tab select our Service Account created in the topic above and select Assign Default Project Permissions:

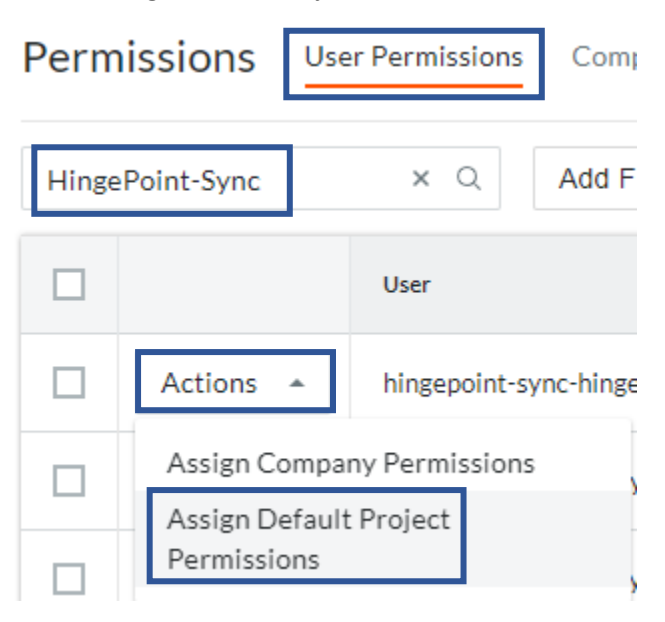

#### 3. Select Assign for template that was created in topic above:

User Permissions > Assign Default Project Permissions

## Assign Default Project Permissions

Assign users a Default Project Permissions Template.

|        | Project Permissions Templates     |
|--------|-----------------------------------|
| Assign | Architect/Engineer - External     |
| Assign | Foreman/Superintendent - Internal |
| Assign | HingePoint-Sync-Projects          |

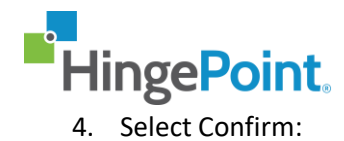

# 🔺 Are you sure you want to assign this template? 🛛 🛛 🗙

1 user will be assigned to the **HingePoint-Sync-Projects** permission template.

× hingepoint-procore-sync-hingepoint

Cancel Confirm

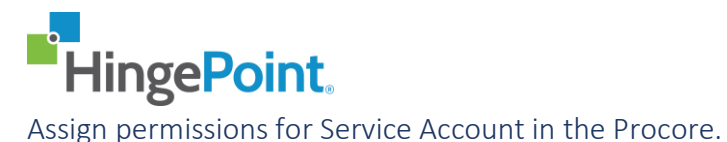

The articles from below described how to assign permissions for Procore Service Account

https://support.procore.com/products/online/user-guide/company-level/admin/tutorials/configureservice-account-permissions

1. Open your Procore Company (<u>https://app.procore.com/</u>) and select Directory in Company Tools:

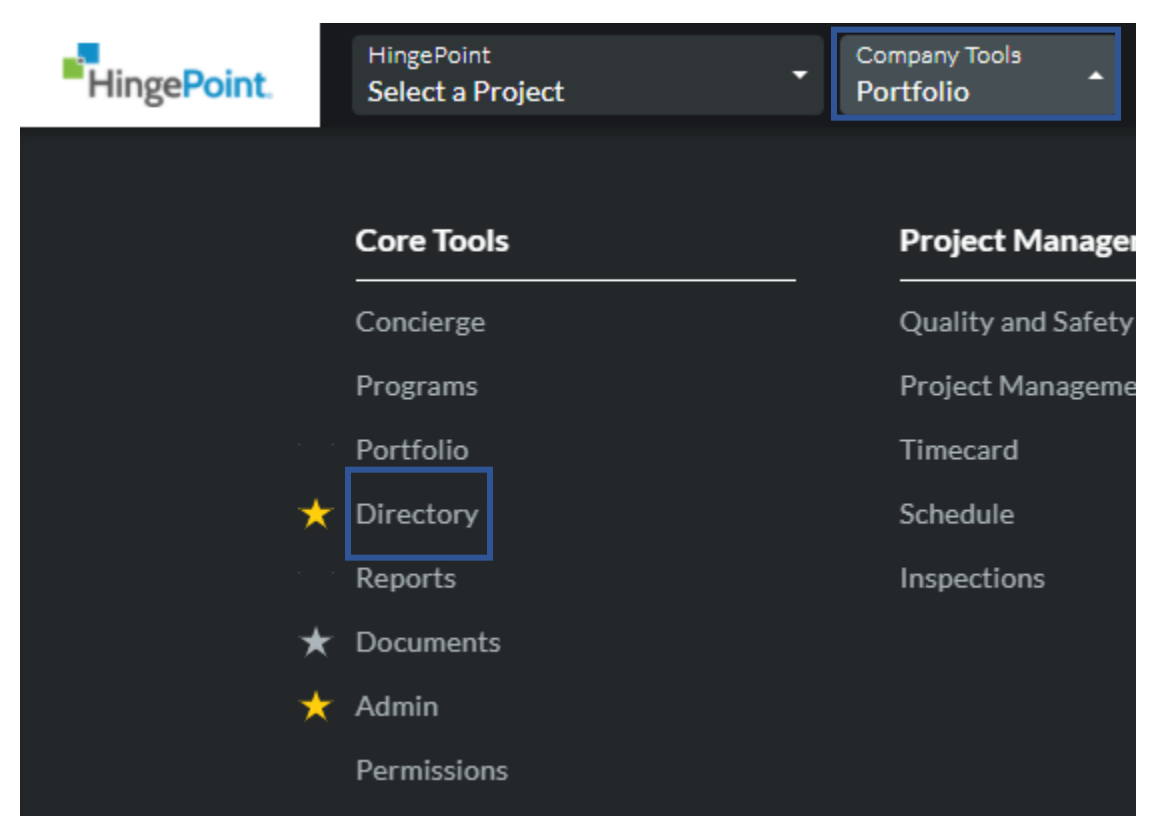

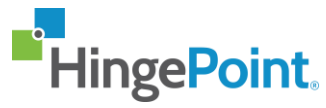

2. Find Service Account that was created in the previous topic and select Edit:

| ¢ CO      | MPANY D       | IRECT | ORY       | Users        | Contacts | Com       | panies      | Distribution Groups      | Inactive User | s |
|-----------|---------------|-------|-----------|--------------|----------|-----------|-------------|--------------------------|---------------|---|
| HingePo   | bint-Sync     | × Q   | Group by: | Company      | •        | Add Filte | r •         |                          |               |   |
| Displayir | ng 1 - 3 of 3 |       |           |              |          |           |             |                          |               |   |
| ✓ 🗆       |               |       | Name ↓    |              |          | Em        | ail / Phone | /Fax                     |               | A |
| ~ □       | No Company    | Ý     |           |              |          |           |             |                          |               |   |
|           | Edit          | Н     | hingepoin | t-sync-hinge | point    | hin       | gepoint-sy  | nc-hingepoint-2f4ba801@p | rocore.com    |   |

3. Provide access to new projects if you plan sync new projects:

| New Project Settings                                                                                                    |
|----------------------------------------------------------------------------------------------------|
| Default permission template when added to projects: None Select Default Template Configure Templates<br>Add hingepoint-sync-hingepoint to all new projects in HingePoint |
| Allow hingepoint-sync-hingepoint to create new projects (hingepoint-sync-hingepoint will have full administrative access to any projects that they create)               |

4. Add all current projects to the access list or add only those projects that plan to sync::

| Current Project<br>hingepoint-sync-hi | Settings<br>ingepoint currently has access to the following projects:   |                             |      |                    | Remove All |
|---------------------------------------|-------------------------------------------------------------------------|-----------------------------|------|--------------------|------------|
| Project Number                        | Project Name 🛦                                                          | Current Permission Template |      |                    |            |
| Projects hingep                       | oint-sync-hingepoint Does Not Belong To                                 |                             |      | Current Permission | Add All    |
| Project Number                        | Project Name                                                            |                             |      | Template           |            |
| Current Project<br>hingepoint-sync-h  | t Settings<br>ingepoint currently has access to the following projects: |                             |      | R                  | emove All  |
| Project Number                        | Project Name 🔻                                                          | Current Permission Template |      |                    |            |
|                                       | Sandbox Project                                                         | HingePoint-Sync-Projects    |      | Change Template    | 0          |
| 5.                                    | Select Save:                                                            |                             |      |                    |            |
|                                       | Cancel Save And Sen                                                     | Invitation To Procore       | Save |                    |            |

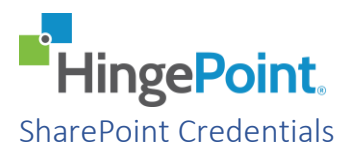

HingePoint Sync service uses SharePoint App-Only for event receivers activation and sync content from different systems (Windows and Procore) to SharePoint.

The article below described how to create and assign permissions for SharePoint App-Only.

https://docs.microsoft.com/en-us/sharepoint/dev/solution-guidance/security-apponlyazureacs#setting-up-an-app-only-principal-with-tenant-permissions

#### App registration

- 1. Open https://your tenant name-admin.sharepoint.com/\_layouts/15/appregnew.aspx (for ex. https://hingepoint-admin.sharepoint.com/\_layouts/15/appregnew.aspx).
- 2. Generate ClientID and Client Secret and fill the Title, App Domain and Redirect URL using values from below. Select Create:

Title: HingePoint-Sync

App Domain: <u>www.localhost.com</u>

Redirect URL: https://www.localhost.com

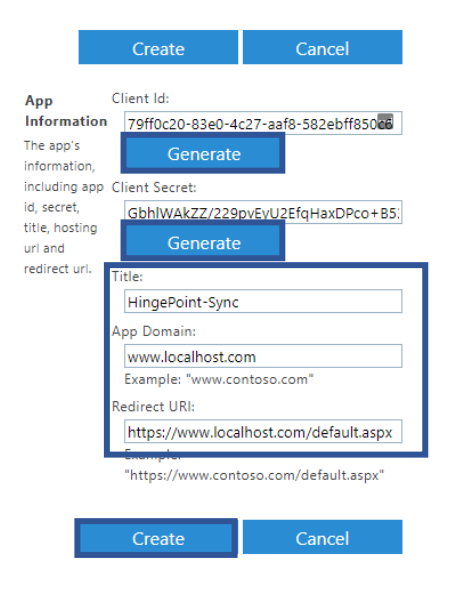

3. Select Ok in the next screen.

**Note:** Please save Client ID and Client Secret in the secure password storage. You can not get Client Secret after you create the app only by creating the new app.

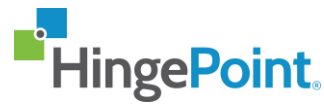

Assign permissions for Tenant Wide (for all sites in the tenant)

- Open SharePoint Admin Center and use this link to assign permissions the app https://your tenant name-admin.sharepoint.com/\_layouts/15/appinv.aspx (for ex. https://hingepointadmin.sharepoint.com/\_layouts/15/appinv.aspx).
- 2. Put Client ID from previous topic to App Id and select Lookup (other fields should be auto populated):

| App Id                    | App Id:                                            |
|---------------------------|----------------------------------------------------|
| and Title                 | 79ff0c20-83e0-4c27-aaf8-58                         |
| The app's<br>identity and | Lookup                                             |
| its title.                | Title:                                             |
|                           | HingePoint-Sync                                    |
|                           | App Domain:                                        |
|                           | www.localhost.com                                  |
|                           | Example: "www.contoso.com"                         |
|                           | Redirect URL:                                      |
|                           | https://www.localhost.com/default.aspx             |
|                           | Example:<br>"https://www.contoso.com/default.aspx" |

3. Put below settings to Permission Request XML:

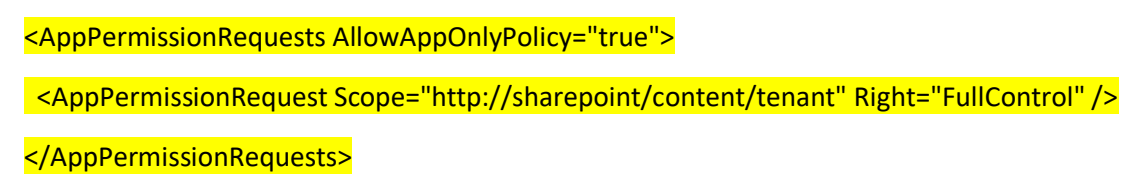

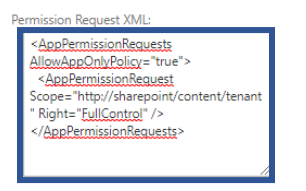

4. Select Create and Trust It in the next screen:

## Do you trust HingePoint-Sync?

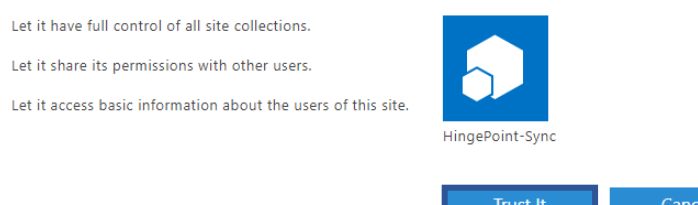

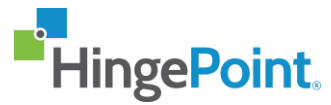

Assign permissions for Site Wide (for a particular site)

- Open target SharePoint site and use this link to assign permissions the app https://your tenant name.sharepoint.com/sites/your site/\_layouts/15/appinv.aspx (for ex. https://hingepoint.sharepoint.com/sites/HingePointSync/\_layouts/15/appinv.aspx).
- 2. Put Client ID from previous topic to App Id and select Lookup (other fields should be auto populated):

| App Id:                                |         |
|----------------------------------------|---------|
| 79ff0c20-83e0-4c27-a                   | _       |
| Title:                                 | ٦       |
| HingePoint-Sync                        |         |
| App Domain:                            |         |
| www.localhost.com                      |         |
| Example: "www.contoso.com"             |         |
| Redirect URL:                          |         |
| https://www.localhost.com/default.asp: |         |
| Example: https://www.contoso.com/defau | n.aspx" |

3. Put below settings to Permission Request XML:

<AppPermissionRequests AllowAppOnlyPolicy="true"> <AppPermissionRequest Scope="<u>http://sharepoint/content/sitecollection</u>" Right="FullControl" /> </AppPermissionRequests>

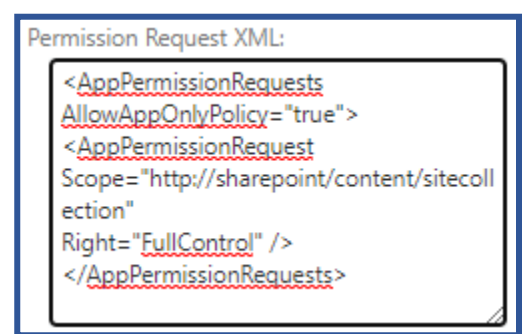

4. Select Create and Trust It in the next screen:

### Do you trust HingePoint-Sync?

Let it have full control of all site collections. Let it share its permissions with other users. Let it access basic information about the users of this site.

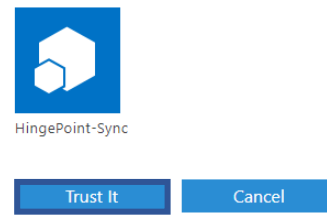

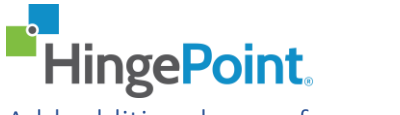

Add additional users from management portal.

- 1. Login to HingePoint Sync service management portal as using company administrator account.
- 2. Select Users in the Navigation Menu

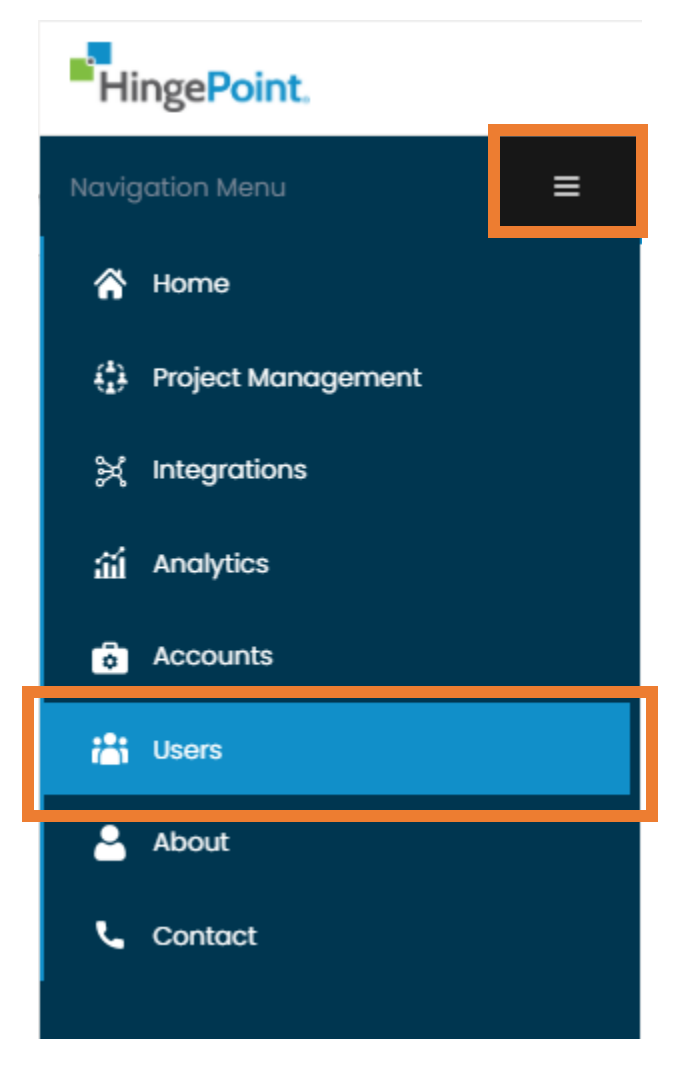

3. Select Create New:

| Users             |                    |           | 😤 / Users  |
|-------------------|--------------------|-----------|------------|
| Users             |                    |           | Create New |
| Show 10 v entries |                    |           | Search     |
| Name 1            | Role 11 User Email | 1↓ Status |            |

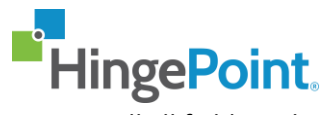

4. Fill all fields in the from and select User role:

# Create New User

| Вгусе                         |
|-------------------------------|
| Finnerty                      |
| bryce.finnerty@hingepoint.com |
| User                          |
|                               |

#### 5. Select Save:

| Create New User |                               |   |
|-----------------|-------------------------------|---|
| First Name *    | Bryce                         |   |
| Last Name •     | Finnerty                      |   |
| User Email *    | bryce.finnerty@hingepoint.com |   |
| Role *          | User                          | • |
|                 |                               |   |